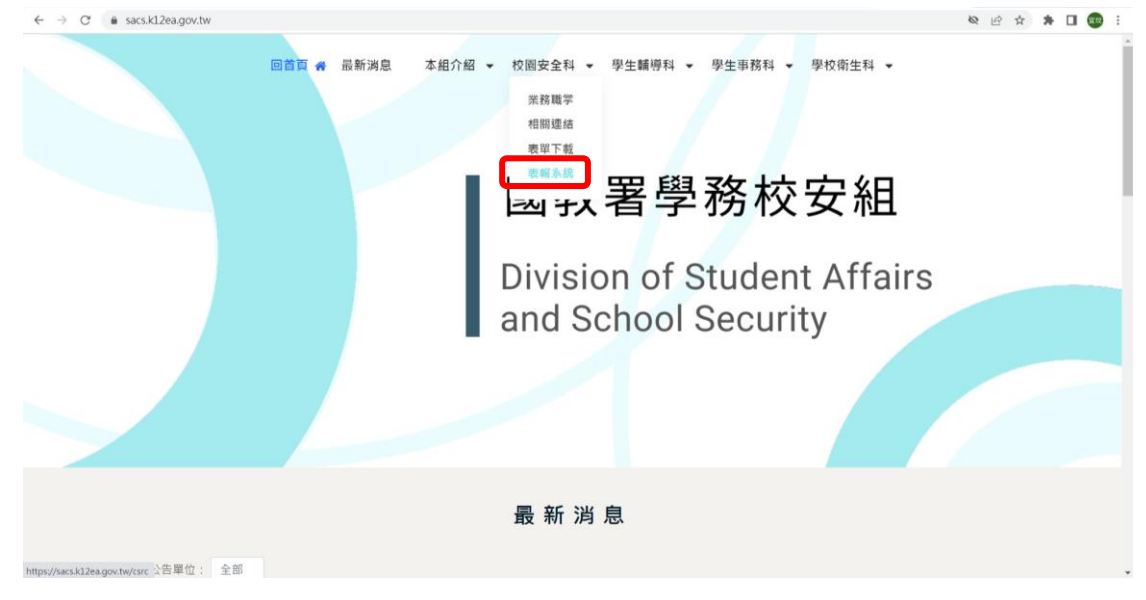

### 1. 進入國教署網頁-點選【校園安全科】-下拉表單選擇【表報系統】

#### 2.登入帳號密碼

| ← → C ( a sacs.k12ea.gov.tw/csrc            |                                         | e 🛧 🗯 🗖 🐻 |
|---------------------------------------------|-----------------------------------------|-----------|
|                                             |                                         | 😃 Login   |
| 選軍列表                                        | (d St                                   |           |
| 👫 前页                                        |                                         |           |
| 糸統服務諮詢:<br>國民學前教育署 (04)3706-1343<br>糸統服務信箱: | 21년 21년 21년 21년 21년 21년 21년 21년 21년 21년 |           |
| k12csrc@mail.ntcu.edu.tw 🗸                  | 7416 °                                  |           |
|                                             | 登入常見問題 登入                               |           |
|                                             |                                         |           |
|                                             |                                         |           |
|                                             |                                         |           |
|                                             |                                         |           |
|                                             |                                         |           |
|                                             |                                         |           |

## 3. 進入下圖, 點選左側【 識毒入班宣導專區 】 - 選擇 【 提升家長藥物濫用防制知能 】

| ← → C                                                | v.tw/csrc | ピ ☆ 🗍 🖪 🗄                |
|------------------------------------------------------|-----------|--------------------------|
|                                                      |           | 聯立宣昌國中-顧宣玟 生活教育組 ●Logout |
| 選單列表 🚍                                               | 首頁        | *                        |
| <b>会</b> 首页                                          |           |                          |
| ▶ 填報校車資料 >                                           |           |                          |
| ➡ 議專入班宣導專區 へ                                         |           |                          |
| 人班宣導成效(填報)<br>提升家長葉物濫用防制知能(                          |           |                          |
| ★ 權限管理<br>未能服務諮詢:<br>國民學前教育署(04)3706-1343<br>未能服務偽箱: |           |                          |
| k12csrc@mail.ntcu.edu.tw 🗸                           |           |                          |
|                                                      |           |                          |

## 4.選擇【匯入檔案範例】,下載範例檔

|                                               |    |               |      |             |      |       |          |      |    | 1    | :活教育组     | O Logout |
|-----------------------------------------------|----|---------------|------|-------------|------|-------|----------|------|----|------|-----------|----------|
| 1車列表 ☰                                        | 提升 | +家長藥物         | 濫用防制 | 知能(填報)      | 10.1 |       |          |      |    | •    | / 提升家長藥物濫 | 用防制知能(填) |
| <b>н</b> пл                                   |    |               |      |             |      |       |          |      |    |      |           |          |
| ▲ 填根校申資料 ~                                    | 8  | 查詢條件          |      |             |      |       |          |      |    |      |           |          |
| ▶ 親泰人班宣導專區 へ                                  |    | 學制:[]商中       |      | ]國中 []]國小 [ | 幼兒園  |       |          |      |    |      |           |          |
| 入班宣聯成效(填報)                                    |    | <b>京博日期</b> : |      |             |      | 8     |          |      |    |      |           |          |
| 提升家長葉物濫用防制知能                                  |    |               |      |             |      | 宣導狀態: | 全部       | ~    |    |      |           |          |
| ▶ 欄限管理 >                                      | 8  |               |      |             |      |       |          | -    | _  |      |           |          |
| k統服務諮詢:<br>費民學前教育署 (04)370 <del>6-</del> 1343 |    |               |      |             |      |       | 2.14     | 1974 |    |      |           |          |
| <b>糸統服務信箱</b> :                               |    |               |      |             |      |       |          |      |    |      | 国人標案範例    |          |
| k12csrc@mail.ntcu.edu.tw 🗸                    |    |               |      |             |      |       |          |      |    |      |           | 班級匯入     |
|                                               |    | 順次            | 學制   | 學期          | 學校名柄 |       | HE AR    | 直導   | 状態 | 直導成效 | 四勝        | 日期       |
|                                               |    |               |      |             |      |       | 。<br>上一頁 | 下一頁  |    |      |           |          |
|                                               |    |               |      |             |      |       |          |      |    |      |           |          |

# 5.將範例檔案內容修改成貴校所需(家長宣導<mark>無須</mark>依全校班級數建置)

| <b>C</b> <sup>M</sup> | icr 🙀 ft Excel - sa 🏘 🖪 ().xlsx |                                                                                                    |          |                    |             |          |                      |             | x i x                                               |
|-----------------------|---------------------------------|----------------------------------------------------------------------------------------------------|----------|--------------------|-------------|----------|----------------------|-------------|-----------------------------------------------------|
|                       | 常用 插入 版面配置                      | 公式 資料 校開 檢                                                                                                    | 視        |                    |             |          |                      |             | 0 - C )                                             |
| 1                     | ▲ 御下<br>新編明體                    | - 12 - A x =                                                                                                    |          | 通用格式 🗸 🛼           | 一般          | 中等好      | 壞                    | - = ×       | ∑ 自動加線· 🦅 🕀                                         |
| 貼」                    | 「山被製」                           |                                                                                                    |          | ▲ 4/ ● 40 40 設定結式  | 化 枯式化為 計算方式 | 連結的儲 備   | it 說明文字              | 2 通入 删除     | ▲ 填滿・<br>植式 排序與 尋找與                                 |
|                       |                                 |                                                                                                    |          | 9 / 1 / 10 + 4 的操件 | - 表格 -      | 18.17    |                      | - · ·       | <ul> <li>・ 2 //パパン 詳選・選取・</li> <li>(1)10</li> </ul> |
|                       | D2                              | <ul> <li>↓</li> <li>↓</li></ul> | ALCHUR - | RX US              |             | 11.A     |                      | 108 172 113 |                                                     |
|                       | A                               | B                                                                                                    | С        | D                  | E           | F        | G                    | Н           | I                                                   |
| ,                     | 學年/學期                           | 學制                                                                                                    | 年級       | 斑級名稱               | _           |          |                      |             |                                                     |
| 2                     | 110/02                          | 1071-tt                                                                                                    | 780      | へ応                 |             | 躍位び      | の諸勿論しな時許能及           | 空白鍵         |                                                     |
| 2                     | 110/02                          | Isol.1.                                                                                                    | 105      | 土1人                |             | 140 HTCL | 309/03400/ 413 20224 |             |                                                     |
| 4                     |                                 |                                                                                                    |          |                    |             |          |                      |             |                                                     |
| 5                     |                                 |                                                                                                    |          |                    |             |          |                      |             |                                                     |
| 6                     |                                 |                                                                                                    |          |                    |             |          |                      |             |                                                     |
| 7                     |                                 |                                                                                                    |          |                    |             |          |                      |             |                                                     |
| 8                     |                                 |                                                                                                    |          |                    |             |          |                      |             |                                                     |
| 9                     |                                 |                                                                                                    |          |                    |             |          |                      |             |                                                     |
| 10                    |                                 |                                                                                                    |          |                    |             |          |                      |             |                                                     |
| 11                    |                                 |                                                                                                    |          |                    |             |          |                      |             |                                                     |
| 12                    |                                 |                                                                                                    |          |                    |             |          |                      |             |                                                     |
| 13                    |                                 |                                                                                                    |          |                    |             |          |                      |             |                                                     |
| 14                    |                                 |                                                                                                    |          |                    |             |          |                      |             |                                                     |
| 15                    |                                 |                                                                                                    |          |                    |             |          |                      |             |                                                     |
| 16                    |                                 |                                                                                                    |          |                    |             |          |                      |             |                                                     |
| 17                    |                                 |                                                                                                    |          |                    |             |          |                      |             |                                                     |
| 18                    |                                 |                                                                                                    |          |                    |             |          |                      |             |                                                     |
| 19                    |                                 |                                                                                                    |          |                    |             |          |                      |             |                                                     |
| 20                    |                                 |                                                                                                    |          |                    |             |          |                      |             |                                                     |
| 21                    |                                 |                                                                                                    |          |                    |             |          |                      |             |                                                     |
| 22                    |                                 |                                                                                                    |          |                    |             |          |                      |             |                                                     |
| 14 4                  | ▶ ▶ 斑銀資料 😡                      |                                                                                                    |          |                    |             | 14       |                      | Imin        |                                                     |

6.選擇【班級匯入】,將填寫完成的範例檔**匯入**系統。匯入成功後,請點選【編輯內容】。

|                                                                                                    |                                             | -                |          |            |            |          |      |            |                  |
|----------------------------------------------------------------------------------------------------|---------------------------------------------|------------------|----------|------------|------------|----------|------|------------|------------------|
| 副本       ●       及十水 Q 未 Q 初 ( d a d a d a d a d a d a d a d a d a d                                                                                                    | ← → C ■ sacs.k12ea.gov.tw/c                 | :src/antidrug/pa | rent     |            |            |          |      |            | 🖻 🖈 🗖 🚳          |
| ▲ #R ▲ #R ▲ #R ▲ #R ▲ #R ▲ #R ▲ #R ▲ #R ▲ #R ● #R ●                                                                                                    | · 建平列农 = 1                                  | <b>定开承</b> 仗榮帝   | の証用的電    | 大  月后(月 轮) |            |          |      | <b>n</b> / | 從并承促筆物濫用防制和能(項報) |
| <ul> <li>▲ Re Re Re Re Re Re Re Re Re Re Re Re Re</li></ul>                                                                                                    | 👫 首頁                                        |                  |          |            |            |          |      |            |                  |
| <ul> <li>▶ 就名人姓首等卷篇 ▲</li> <li>▶ 此思考太论集集</li> <li>● 研究学 ▲</li> <li>● 研究学 ▲</li> <li>● 研究学 ▲</li> <li>● 研究学 ▲</li> <li>● 研究学 ▲</li> <li>● 研究学 ▲</li> <li>● 研究学 ▲</li> <li>● 日本</li> <li>● 日本</li> <li< td=""><td>┣━ 填銀校車資料 ~</td><td>查詢條件</td><td></td><td></td><td></td><td></td><td></td><td></td><td></td></li<></ul>                                                                                                    | ┣━ 填銀校車資料 ~                                 | 查詢條件             |          |            |            |          |      |            |                  |
| AE 28 4 3 4 10.1 10.1 10.1 10.1 10.1 10.1 10.1 10                                                                                                    | ▶ 諾專人班宣導專區 へ                                | 學別:□高            | ● []高剛 [ | 國中 []國小 [  | 100 SF2 DM |          |      |            |                  |
| ### #################################                                                                                                    | 人班宣導成效(填報)                                  | 宣導日期:            |          |            |            |          |      |            |                  |
| ▲ 現世室 ~ A.松田田花協学: A.松田田花協学: A.松田田花会会会会会会会会会会会会会会会会会会会会会会会会会会会会会会会会会会会                                                                                                    | 從力來位要約加用的相知相4                               | 學校名稱:            |          |            |            | 宣導狀態: 全部 | ~    |            |                  |
| Akg R (2) 756 133<br>Akg R (2) 756 133<br>Akg R (2) 756 133<br>Akg R (2) 757 133<br>Akg R (2) 757 133<br>Akg R (2) | ▶ 權限管理 ~                                    |                  |          |            |            | 形体       | 書物   |            |                  |
| #12csrc@mall.stcu.edu.tw >       III.A IREA       III.A IREA       IIII.A IREA       III.A IREA       IIII.A IREA       III.A IREA                                                                                                    | 糸統服務諮詢:<br>國民學前教育署 (04)3706-1343<br>糸統服務信箱: |                  |          |            |            | 20.74    |      |            |                  |
| 協交         學題         學校名稱         贤服         互關功益         互關功益         互關功益         互關功益           1         函中         110/02         769 全化         未宣導         /通信内容         動除                                                                                                    | k12csrc@mail.ntcu.edu.tw 🗸                  |                  |          |            |            |          |      |            | 医人檔案影 斑級種人       |
| 1     西中     11002     789 全校     未世等     が適用方容     自制体        上一頁     1     下一頁 × <th></th> <th>璜火</th> <th>學刻</th> <th>學題</th> <th>學校名稱</th> <th>班級</th> <th>宣導狀態</th> <th>直導成效</th> <th>直導日期</th>                                                                                                    |                                             | 璜火               | 學刻       | 學題         | 學校名稱       | 班級       | 宣導狀態 | 直導成效       | 直導日期             |
| × 上一頁 <b>1</b> 下一頁 ×                                                                                                    |                                             | 1                | 國中       | 110/02     |            | 789 全校   | 未世導  | ●編輯内容      | 0用)除             |
|                                                                                                    |                                             |                  |          |            |            | * 上一頁    | 下一頁》 |            |                  |
|                                                                                                    |                                             |                  |          |            |            |          |      |            |                  |
|                                                                                                    |                                             |                  |          |            |            |          |      |            |                  |
|                                                                                                    |                                             |                  |          |            |            |          |      |            |                  |

7.點選【編輯內容】後,進入填寫宣導日期、人數與上傳成果,點選【送出】即 完成填報作業。

| ← → C 🔹 sacs.k12ea.gov.tw/       | csrc/antidrug/parent/edit |                    | 🖻 🖈 🖬 🚥 🗄             |
|----------------------------------|---------------------------|--------------------|-----------------------|
| 進單列表                             | 提井家長藥物濫用防                 | 制知论(現稅)-編輯         | / 提升家長樂物濫用防制知暇(填報) 邏輯 |
| <b>#</b> 18                      |                           |                    |                       |
| ▶ 填報校車資料 ~                       | 提升家長藥物濫用                  | ]防制知能(填報)-編輯       |                       |
| ▶ 議奏入班宣導專圖 ^                     | 縣市單位:                     | 花識熟                |                       |
| 入班宣攀成效(填報)                       | 學 制:                      | 國中,                |                       |
| 提升家長藥物濫用防制知能(                    | 學校名稿*:                    |                    |                       |
| ▶ 權限管理 >                         | 年級                        | 789                |                       |
| 糸統服將諮詢:<br>國民學前教育署 (04)3706-1343 | 旺 統:                      | 全校                 |                       |
| 条統服務信箱:                          | 宣導日期*:                    | 2022/02/26         |                       |
| k12csrc@mail.ntcu.edu.tw 🗸       | <b>市塔人教</b> :             |                    |                       |
|                                  | a wrom.                   | 250                |                       |
|                                  | 或效照片上酶*:                  | <b>王</b><br>道理 德 资 |                       |
|                                  | 建煤日期                      | 2022/08/30         |                       |
|                                  |                           | 100 LEE            | 藏回                    |

#### 8.填報完成

|                                            |       |                          |        |      |       |        |     |      | 聯」            | 5枚罵組      | <mark>ပ်</mark> Logout |  |
|--------------------------------------------|-------|--------------------------|--------|------|-------|--------|-----|------|---------------|-----------|------------------------|--|
| 選單列表                                       | 提升家長齋 | 藥物濫用防制                   | 知能(填報) |      |       |        |     |      | <del>ri</del> | / 提升家長葉物濫 | 用防制知能(填報)              |  |
| <b>希</b> 前页                                |       |                          |        |      |       |        |     |      |               |           |                        |  |
| ▶ 填輕校申資料 、                                 | 查詢條   | 件                        |        |      |       |        |     |      |               |           |                        |  |
| ▶ 満毒入班宣導専區 ∧                               | 學制:   | 早期: 二滴中 二滴葉 二面中 二面小 二均兒園 |        |      |       |        |     |      |               |           |                        |  |
| 入班宣聯成效(填報)<br>提升家長蓁物濫用防制知能                 | 宣導日期  |                          |        |      |       |        |     |      |               |           |                        |  |
|                                            | 學校名稱  |                          |        |      | 宣導狀態: | 全部     | ~   |      |               |           |                        |  |
| 系統服務諮詢:<br>國民學前教育署(04)3706-1343<br>系統服務信箱: |       |                          |        |      |       | 重填     |     | 查詢   |               |           |                        |  |
| k12csrc@mail.ntcu.edu.tw 🗸                 |       |                          |        |      |       |        |     |      |               | 匯入檔案範例    | 班級匯人                   |  |
|                                            | 項次    | 學制                       | 學期     | 學校名稱 |       | 斑緞     |     | 宣導狀態 | 宣勝成效          | 宣導日       | 目期                     |  |
|                                            | 1     | 國中                       | 110/02 |      |       | 789 全校 |     | 已宣導  | ✔頒輯內容         | 2022/0    | 2/26                   |  |
|                                            |       |                          |        |      |       | « 上一頁  | 下一頁 | 3    |               |           |                        |  |